## 《マイナポータルから医療保険の資格情報を確認する手順》

## マイナポータルアプリ

マイナポータルアプリは、マイナンバーカードを利用して、スマートフォンからマイナポータルへのログインや、電子 申請書類への署名、申請書類作成時の入力支援をする機能などを提供します。

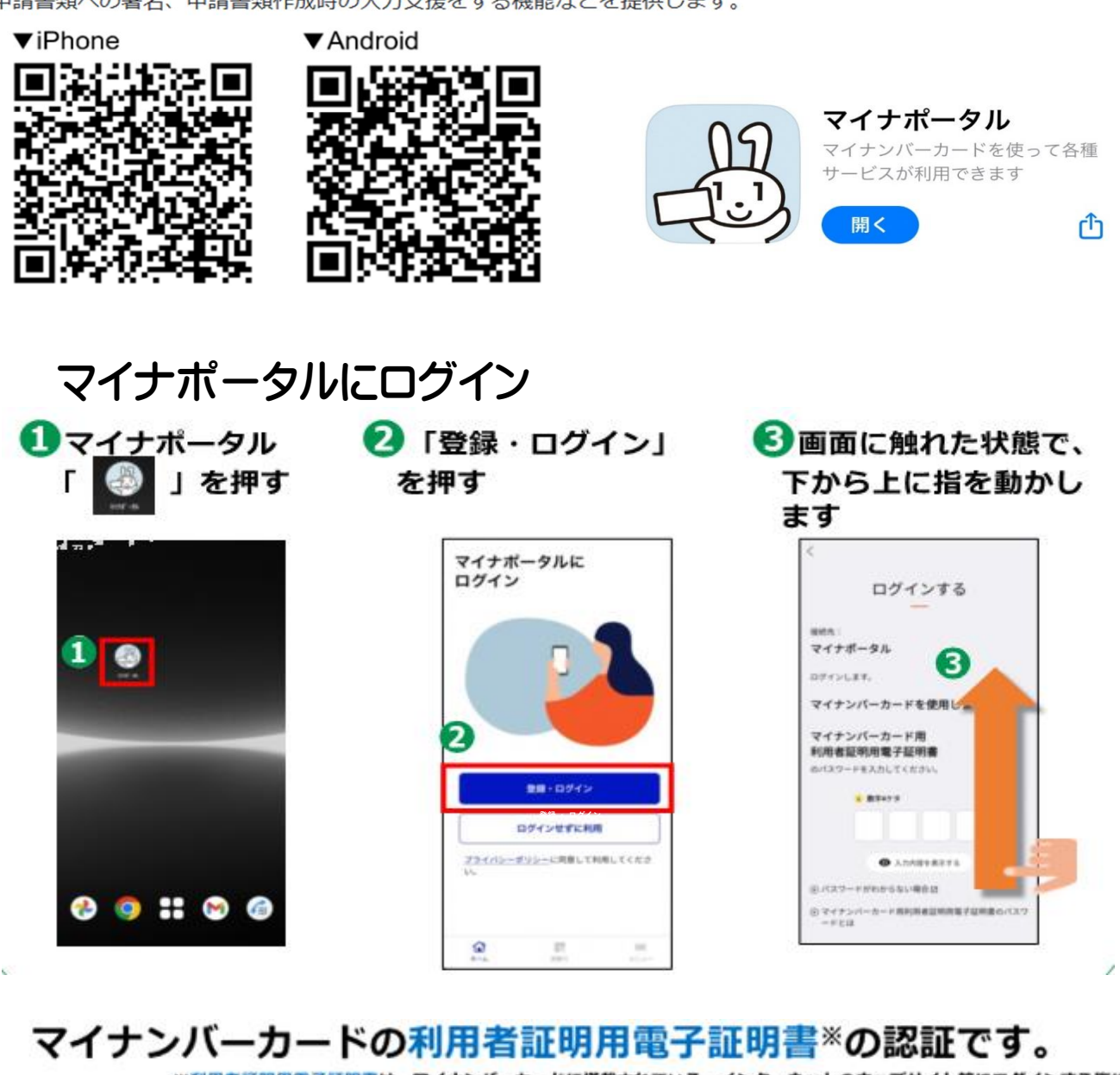

※利用者証明用電子証明書は、マイナンバーカードに搭載されている、インターネットのウェブサイト等にログインする際に 利用する電子証明書です。「ログインした者が、利用者本人であること」を証明することができます。

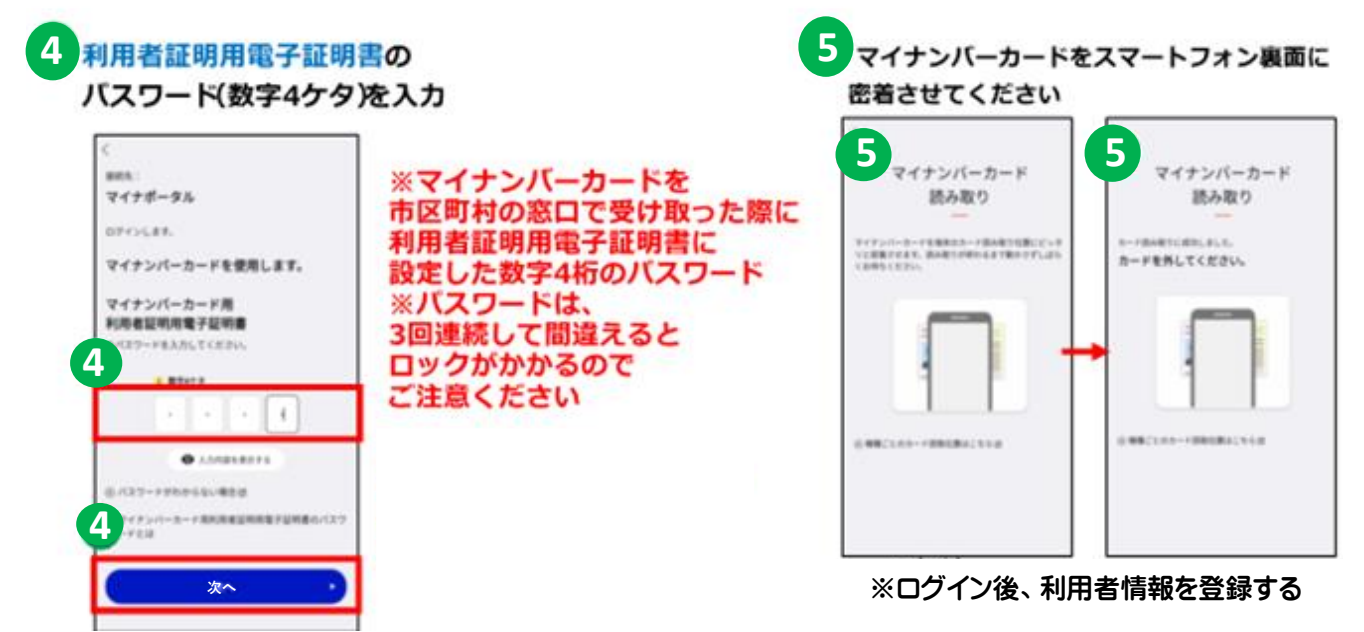

## ◎健康保険証等情報の確認手順

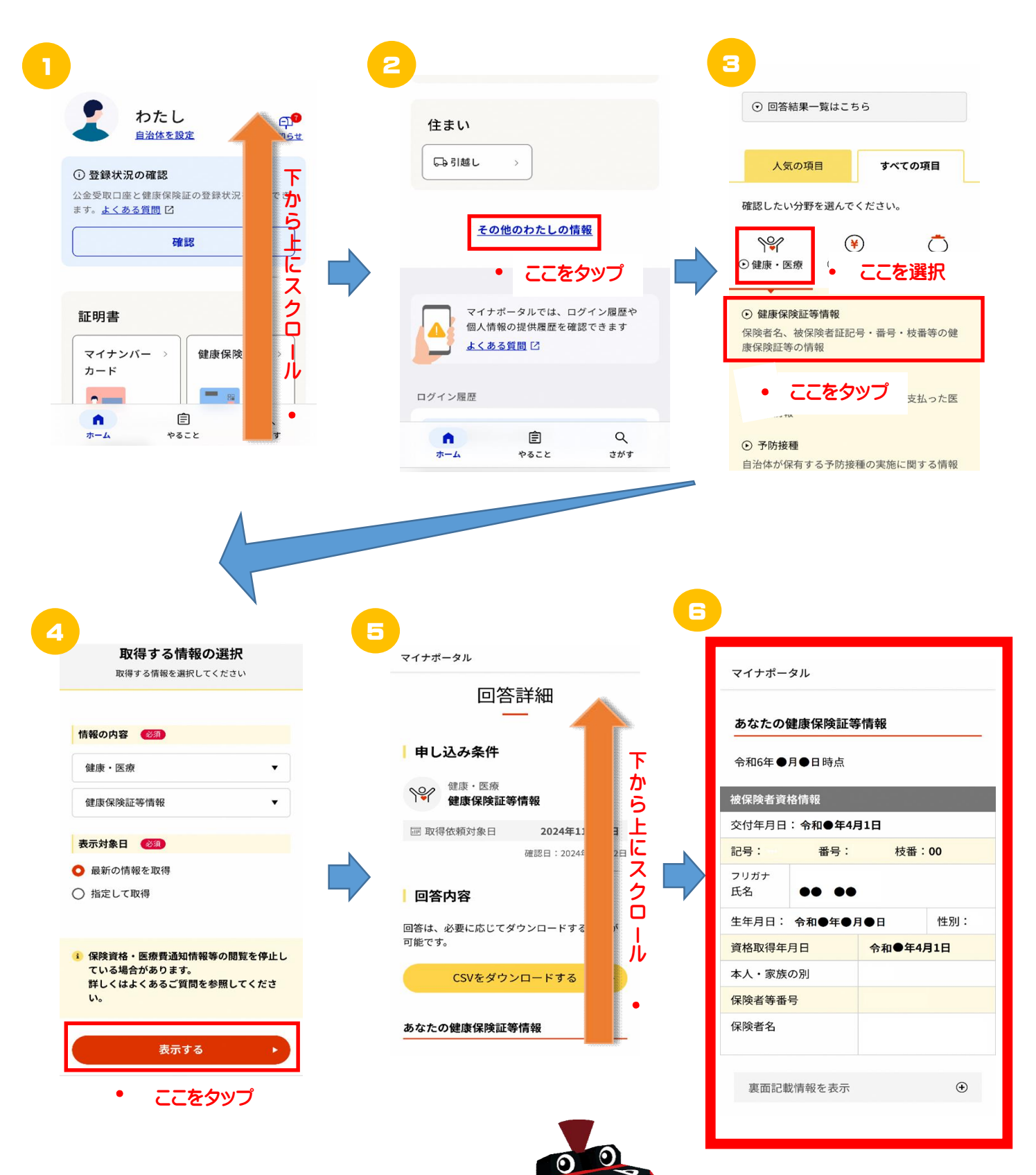

この画面のスクリーンショット 📷 をご準備ください。